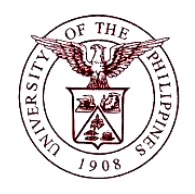

University of the Philippines Financial Management Information System

## User Acceptance Testing (UAT) User Guide

## **Description:**

| User Guide ID      | UFM40011                                                                                                    |
|--------------------|----------------------------------------------------------------------------------------------------|
| User Guide Name    | Tagging of Assets for Retirement                                                                                    |
| Information System | Financial Management Information System                                                                             |
| Functional Domain  | Fixed Assets Controller                                                                                             |
| Purpose            | To tag existing assets to be retired from an asset book.                                                            |
| Data Requirement   | <ul><li>Asset Number</li><li>Asset Book</li></ul>                                                                   |
| Dependencies       | An asset is already created in the system                                                                           |
| Scenario           | An existing asset will be tagged for retirement. Final step for retirement will be done by Accounting Office staff. |
| Author             | Kenneth Paul G. Mararac                                                                                             |

## **Revision History:**

| Version<br>Number | Date                  | Author                                          | Description of Change |
|-------------------|-----------------------|-------------------------------------------------|-----------------------|
| 1.0               | 03 May 2013           | Azeil Louisse Codizar and Michelle<br>Dela Cruz | Initial Issue         |
| 1.1               | September 25,<br>2017 | Mararac, Kenneth Paul G.                        |                       |

| STEP 1  | From Main Menu, click Fixed Assets Controller responsibility (Refer to Fig. 01)                                                                                                    |
|---------|----------------------------------------------------------------------------------------------------|
| Fig. 01 | Main Menu     Personalize <p< th=""></p<>                                                                                                    |
| STEP 2  | Click the <b>Assets</b> folder, then click the <b>Asset Workbench</b> (Refer to Fig. 02)                                                                                                    |
| Fig. 02 |                                                                                                    |
| STEP 3  | The <i>Find Assets</i> window will appear. Click the ellipsis button beside the <i>Book</i> field (yellow fields are required fields)to select a book from the asset book list then click <i>Find</i> button (Refer to Fig. 03)                                                                                                    |
| Fig. 03 | Find Asset   By Asset Number   Tag Number   Tag Number   Stail Number   Varanty Number   Status   By Book   Book   Book   Book   By Asset Key   By Asset Ner   By Asset Ner   By Asset Ner   By Asset Ner   By Asset Ner   By Asset Ner   By Asset Ner   By Asset Ner   By Asset Ner   By Source Line   Supplier Number   Projet Number   Dates in Service   By Lease   Lease Number   Description     Qlear     Additions     Find |
| STEP 4  | Window of list of assets will appear. Select the asset item to be retired then click the <b>OPEN</b> button (Refer to Fig. 04)                                                                                                    |

|         | Asset Number                                                                                     | Description              |                       | Tag Number | Category                              | Serial Number | Asset Key          |       |
|---------|--------------------------------------------------------------------------------------------------|--------------------------|-----------------------|------------|---------------------------------------|---------------|--------------------|-------|
|         | 210                                                                                              | Test 3                   |                       |            | SE MACHINERY & EQUIPMEN               |               |                    |       |
|         | 211                                                                                              | Asset 1                  | Asset 1               |            | BEARER BIOLOGICAL ASSETS              |               | NONE               |       |
|         | 216                                                                                              | asdfaf                   |                       |            | MACHINERY AND EQUIPMENT               |               |                    |       |
|         | 224                                                                                              | Books                    | Books                 |            | SE FURNITURE, FIXTURES & E            |               |                    |       |
|         | 242                                                                                              | Test ICT Ass             | Test ICT Asset 2      |            | MACHINERY AND EQUIPMENT               |               |                    |       |
|         | 265                                                                                              | HERITAGE ASSETS.WORK C   |                       |            | BUILDINGS AND OTHER STRU              |               |                    |       |
|         | 269                                                                                              | aircon                   | aircon                |            | HERITAGE ASSETS.OTHER HE              |               |                    |       |
|         | 270                                                                                              | aircon                   |                       |            | MACHINERY AND EQUIPMENT               |               |                    |       |
|         | 271                                                                                              | Aircondition             |                       |            | SE MACHINERY & EQUIPMEN               |               |                    |       |
|         | 272                                                                                              | Aircondition             |                       |            | SE MACHINERY & EQUIPMEN               |               |                    |       |
| j. 04 🛛 | 277                                                                                              | PC DESKTO                | >                     |            | MACHINERY AND EQUIPMENT               |               | NONE.Fully Retired |       |
|         | 278                                                                                              | Clk123123                |                       |            | SE FURNITURE, FIXTURES & E            |               |                    |       |
|         | 279                                                                                              | PC DESKTO                | >                     |            | MACHINERY AND EQUIPMENT               |               |                    |       |
|         |                                                                                                  |                          |                       |            |                                       |               |                    |       |
|         |                                                                                                  |                          |                       |            |                                       |               |                    |       |
|         |                                                                                                  |                          |                       |            |                                       |               |                    |       |
|         | [4]                                                                                              |                          |                       |            |                                       |               |                    |       |
|         | Additi                                                                                           | Additions QuickA         |                       | ditions    | Source Lines                          |               | Books              | )     |
|         |                                                                                                  | Assignments              |                       |            |                                       | $\equiv$      |                    |       |
|         | (Assignr                                                                                         | ments                    | Retirer               | ments      | Financial Inquiry                     |               | <u>O</u> pen       | )     |
|         | Assignr                                                                                          | ments                    | <u>R</u> etirer       | ments      | Financial Inquiry                     |               | <u>O</u> pen       | )     |
| EP 5    | Assignment<br>Change the S <sup>-</sup><br>Asset Key Flexfield<br>Asset Key NONE<br>Status To be | TATUS va<br>d<br>Retired | Retirer               | ) BE RE    | Financial Inquiry                     | ок.           | <u>Open</u>        | )     |
| EP 5    | Asset Key Flexfield<br>Asset Key NONE<br>Status                                                  | TATUS va<br>d<br>Retired | Retirer<br>alue to TC | ) BE RE    | TIRED then click ( NONE To be Retired | DK.           | <u>Open</u>        | )<br> |

• An asset will tagged as "To be Retired"